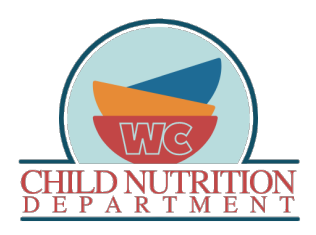

How to apply for F/R Meals through LINQ Connect (*formerly, Titan Family*)

- Now that you've set up your FREE LINQ Connect account, will be able to:
  - View your students Meal Account Activity
  - Apply for Free and Reduced meals
  - o Set spending restrictions or limits to your students account
  - Transfer account balances between students (<u>for parents with</u> <u>multiple children only</u>)
  - o View school menus and check student account balances

\* Student account balances are updated 3 times per day. Twice before the start of lunch and once in the evening. Any payments made to your child's account will be reflected in Titan (not PaySchools Central) after these uploads take place each day.

- Go to the following web address: <u>https://linqconnect.com/</u>
- At far right, top of the home page, click on the button labeled, 'Login'. \*If you do not have a LINQ Connect Account, you can apply for 'Free and Reduced' benefits by clicking on 'Start Meal Application'. See below.

| INQ Connect                                                                                           |                                   |
|----------------------------------------------------------------------------------------------------|-----------------------------------|
| Welcome to LINQ Connect!                                                                              | Meal Application ^                |
| Join the LINQ Connect Community!                                                                      | Start your Meal Application here! |
| As an account holder, you can use LINQ Connect for on demand access to your student's school account. | START MEAL APPLICATION            |

• Enter your username and password. Click enter.

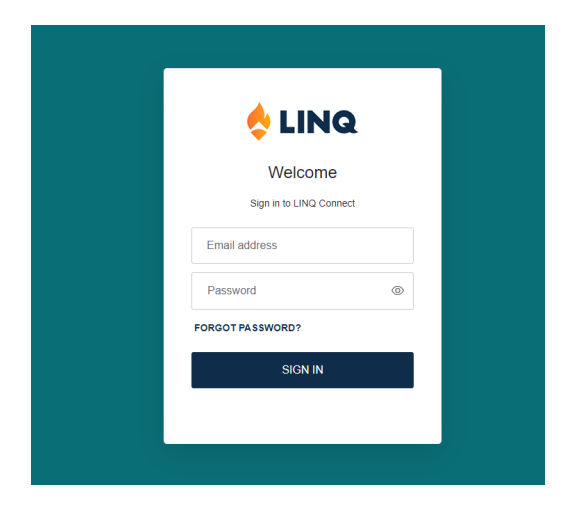

\* If you have forgotten your password, click on the 'forgot password'. Verify your email address is correct and click on 'Continue'. An email will be sent to the address you listed during the initial registration process.

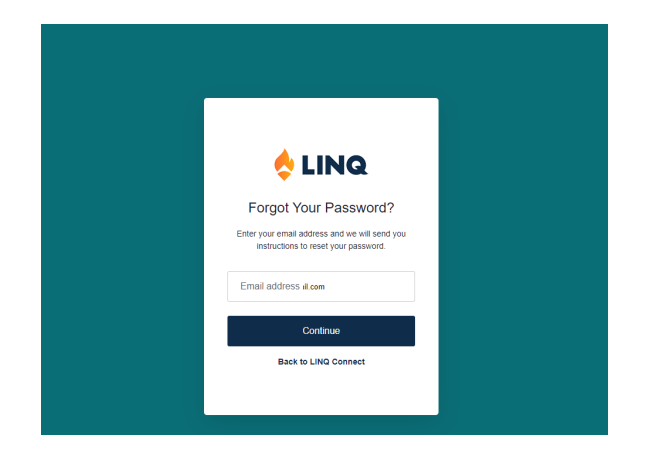

• Once Logged into your LINQ account, and to apply for Free and Reduced meals, click on 'Start Meal Application'.

| Meal Applicatior         | ר ^                   |
|--------------------------|-----------------------|
| Start your Meal Applicat | tion here!            |
| S                        | TART MEAL APPLICATION |
| Language English         | •                     |

• On the next screen, you will click on 'New Application'.

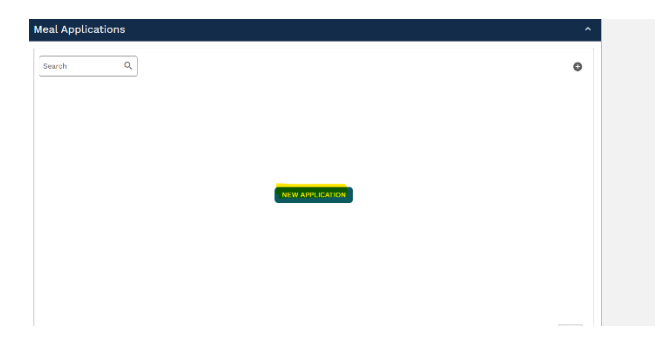

• You will be taken to the below screen. Type in 'West Clermont' and then select the district below. Click 'Next'.

| Meal Application                                                                                                    |  |
|----------------------------------------------------------------------------------------------------|--|
| General Info                                                                                                    |  |
| General Information Please find your district, enter the information of the household member completing the application then click Next to continue. District * West Clermont West Clermont Used School District (Cincinnati, Ohio) |  |

• You will be taken to the below screen. Confirm your district and enter the requested information. Click 'Next'.

| 3 General Info           | Additional Questions                  | 3 Letter to Household               | ④ Students                | B Household Members | 6 Review | 🕜 Submi |
|--------------------------|---------------------------------------|-------------------------------------|---------------------------|---------------------|----------|---------|
| Seneral Informat         | tion                                  |                                     |                           |                     |          |         |
| Nease find your dist     | rict, enter the information of the ho | usehold member completing the a     | pplication then click Nex | t to                |          |         |
| Vest Clermont Local      | l School District (Ohio)              |                                     |                           |                     |          |         |
| CHANGE DISTRICT          |                                       |                                     |                           |                     |          |         |
| iousehold street ad      | dress (optional)                      |                                     |                           |                     |          |         |
|                          |                                       |                                     |                           |                     |          |         |
| Address                  |                                       |                                     |                           |                     |          |         |
| Country<br>United Status |                                       |                                     |                           | -                   |          |         |
| United states            |                                       |                                     |                           |                     |          |         |
| City                     |                                       | Ohlo                                | * Postal Code             |                     |          |         |
|                          |                                       |                                     |                           |                     |          |         |
| aytime Phone Num         | ber And Email Address (optional)      |                                     |                           |                     |          |         |
| Phone                    |                                       | Email                               |                           |                     |          |         |
|                          |                                       |                                     |                           |                     |          |         |
| to any Household M       | embers (including you) currently pa   | rticipate in an assistance program? | 2                         |                     |          |         |
| Assistance Program       |                                       |                                     |                           | *                   |          |         |
|                          |                                       |                                     |                           |                     |          |         |

• On the next page, you were asked, "Do you wish to share your Free and Reduced Meal Application Information with other programs?\* By selecting yes to this question, you are agreeing to have your approval status shared for the purposes of having your school fees waived or approving your student for weekend meals (where available). \*Note: This question must be answered before moving to the next step.

| 🖉 General Info                            | Additional Questions             | (3) Letter to Household | (4) Students | (5) Household Members | Beview | ⑦ Submit |
|-------------------------------------------|----------------------------------|-------------------------|--------------|-----------------------|--------|----------|
| dditional Quest                           | ions                             |                         |              |                       |        |          |
| Do you wish to share<br>other programs? * | your Free and Reduced Meal Appli | cation information with |              |                       |        |          |
|                                           |                                  | -                       |              |                       |        |          |
|                                           |                                  |                         |              |                       |        |          |
| DACK                                      |                                  |                         |              |                       |        | NEXT     |
|                                           |                                  |                         |              |                       |        |          |
|                                           |                                  |                         |              |                       |        |          |
|                                           |                                  |                         |              |                       |        |          |
|                                           |                                  |                         |              |                       |        |          |
|                                           |                                  |                         |              |                       |        |          |
|                                           |                                  |                         |              |                       |        |          |

• On the next page, you will see a list of questions and answers. Read thoroughly. Click 'Next'.

|    | WEST CLERMONT LOCAL SCHOOL DISTRICT<br>4350 AICHOLTZ ROAD, SUITE 220<br>CINCINNATI, OHIO 45245                                                                                                    |                                           |
|----|----------------------------------------------------------------------------------------------------|-------------------------------------------|
|    | *NOW AVAILABLE – ONLINE FREE AND REDUCED LUNCH APPLICATIONS*<br>You can now apply online for your children to receive free or reduced price school meals. Your application will be sent from<br>a secure website for processing, so you don't need to worry about filling out a paper form. To apply, simply go to<br>www.family.titank12.com and click "Apply For Meals Today"; then choose "West Clermont Local School" when prompted to<br>select a district. This site is an easy, secure and convenient way to apply for free or reduced price meals. |                                           |
|    | Reduced price is .30 cents for breakfast and .40 cents for lunch.                                                                                                    |                                           |
| 1. | Do I need to fill out an application for each child? No. Complete the application to apply for free or reduced price meals. <u>Use application for all students in your household</u> . We cannot approve an application that is not complete, so be sure to fill out all requi information. If there isn't enough space on the application, list any additional household members on a separate piece of paper, attach it to the application. Complete the online application or Return the completed paper application to your school principation.      | <u>one</u><br>iired<br>and<br><b>pal.</b> |
| 2. | Who can get free meals? All children in households receiving benefits through the Supplemental Nutrition Assistance Prog<br>(SNAP) or Ohio Works First (OWF) benefits can get free meals regardless of your income. Also, your children can get free mea<br>your household's gross income is within the free limits on the Federal Income Guidelines.                                                                                                    | ram<br>als if                             |
|    | STOP! If you have received a NOTICE OF DIRECT CERTIFICATION for free meals, do not complete the application. Do let y school know if any children in your household are not listed on the Notice of Direct Certification letter your received.                                                                                                    | your                                      |
| 4. | Can foster children get free meals? Yes, foster children that are under the legal responsibility of a foster care agency or court, eligible for free meals. Any foster child in the household is eligible for free meals regardless of income.                                                                                                    | are                                       |
| 5. | Can homeless, runaway and migrant children get free meals? Yes, children who meet the definition of homeless, runaway migrant qualify for free meals. If you have not been told your children will get free meals, please call Eric Dool at 943-5000 or er dool_e@westcler.org to see if they qualify.                                                                                                    | ′, or<br>mail                             |
| 6. | Who can get reduced price meals? Your children can get low cost meals if your household income is within the reduced price lin<br>on the Federal Elicibility Income Chart shown on this application.                                                                                                    | mits                                      |
| к  |                                                                                                    | NEXT                                      |
|    |                                                                                                    |                                           |
|    |                                                                                                    |                                           |

• On the next page, you will be asked to add all <u>students currently enrolled</u> in West Clermont. Click, 'Add Student'.

| i General Info<br>udents<br>Lall students that atter | Additional Questions                          | Ø Letter to Household                         | Students                             | Household Members | (6) Review | (7) Submit |
|------------------------------------------------------|-----------------------------------------------|-----------------------------------------------|--------------------------------------|-------------------|------------|------------|
| tearch-<br>amith                                     | α,                                            |                                               |                                      |                   |            | +          |
|                                                      |                                               | Ĩ                                             | +                                    |                   |            |            |
| EXPORT -                                             |                                               | C                                             | ADD STUDENT                          | Herrs per 10      | <u> </u>   | > Page: 0  |
| Sometimes children in                                | the household earn income. Please include the | TOTAL income earned by all infants, children, | and students up to and including gro | de 12. 🔞          |            |            |
| -                                                    |                                               |                                               |                                      |                   |            |            |

• Enter in student information. \*If entering more than one enrolled student information, click 'Save & Add New'. Once all students have been entered, click, 'Save & Close'.

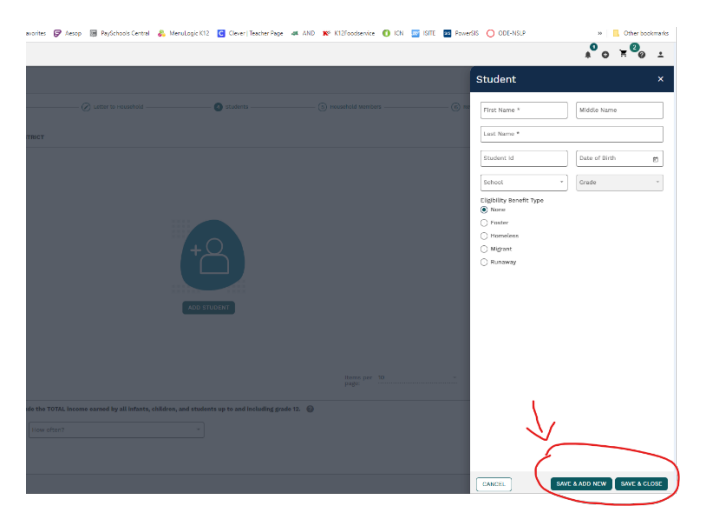

• After adding all WC students, add any student income below. Click 'Next'.

| Orderal Info     Orderal Info     Orderal Info     Orderal Info     Orderal Info     Orderal     Orderal     Ordera     Orderal     Orderal     Ordera     Orderal     Orderal | leal Application                   |                                           |                                           |           |                                 |                     |                |            |          |
|----------------------------------------------------------------------------------------------------|------------------------------------|-------------------------------------------|-------------------------------------------|-----------|---------------------------------|---------------------|----------------|------------|----------|
| Students           Lat all addents that attend WEST CLERNAGET LOCAL SCHOOL DISTICT           Seach         C           No         E         Dourd time         E           No         E         Dourd time         E         Dourd         E           No         F         Dourd time         E         Dourd         E         Dourd         E           No         F         Dourd time         E         Dourd         E         Dourd         E         E         E         E         E         E         Dourd         E         Dourd         E         E         E         E         E         Dourd         E         Dourd         E         Dourd         E         E         E         E         E         E         Dourd To E         E         Dourd To E         E         Dourd To E         E         Dourd To E         E         Dourd To E         E         Dourd To E         E         Dourd To E         E         Dourd To E         E         Dourd To E         E         Dourd To E         E         Dourd To E         Dourd To E         E         Dourd To E         E         Dourd To E         Dourd To E         Dourd To E         Dou         Dou         Dou                                                                                                    | @ General Info                     | Additional Questions                      | 🖉 Letter to Household                     |           | O Students                      | G Household Members | (6) Review     |            | ) Submit |
| List all students that attind WEST CLERMONT LOCAL SCHOOL DISTINCT                                                                                                    | Students                           |                                           |                                           |           |                                 |                     |                |            |          |
| Search       Q       +         Name       III       Daw dham       IIII       IIIII       IIIIII       IIIIIII       IIIIIIIIIIIIIIIIIIIIIIIIIIIIIIIIIIII                                                                                                    | List all students that attend WEST | T CLERMONT LOCAL SCHOOL DISTRICT          |                                           |           |                                 |                     |                |            |          |
| None     Image: Data of Bith     Image: Advance of Bith     Image: Bath of Bith     Image: Bath of Bith                                                                                                    | Search Q                           |                                           |                                           |           |                                 |                     |                |            | +        |
| Low Des         Fe 3 2222         Ough Pile Exercitory         I           Jave Des         Jan 11, 2111         Dough Pile Exercitory         If           EXPORT -         If Dough Pile Exercitory         If           Exponentines children in the household earn income. Please include the TOTAL income earned by all infants, children, and stadents up to and including grade 12. Image: Image: Ima                                                                                                    | Name                               | Date of Birth                             |                                           | =         | School                          | = Grade             |                | =          |          |
| Jord Das     Junit 2011     Coupt-Pile Elevantry     I       EXPORT -     Roma per 10 - 1 - 2 of 2 < > Page 1       Sometimes children in the household earn income. Please include the T073L income earned by all infants, children, and students up to and including grade 12. @       Sometimes children in the household earn income. Please include the T073L income earned by all infants, children, and students up to and including grade 12. @                                                                                                    | John Doe                           | Feb 2. 2222                               |                                           |           | Clough Pike Elementary          |                     |                |            |          |
| EXPORT - Rema per 10 - 1 - 2 of 2 < > Page 1 Sometimes children in the household earn income. Please include the T0TAL income earned by all infants, children, and students up to and including grade 12.                                                                                                    | Jane Doe                           | Jan 11, 2111                              |                                           |           | Clough Pike Elementary          |                     |                |            | 8        |
| Semetines children in the household earn income. Please include the TOTAL income earned by all infants, children, and students up to and including grade 12.                                                                                                    | EXPORT -                           |                                           |                                           |           |                                 | Items per 10        | * 1 - 2 of 2 < | > Page:    | 1        |
| RACK                                                                                                    | Sometimes children in the hour     | sehold earn income. Please include the TC | TAL income earned by all infants, childre | n, and st | udents up to and including grac | 60 12. 😧            |                | <i>ک</i> ( | NEXT     |

• Enter the total number of household members (including yourself, infants, etc.) even if they do not have an income.

| General Info                                                            | tons   Letter to Household                                    | Students                         | 6 Household Members | 6 Review       | ⑦ Submi   |
|-------------------------------------------------------------------------|---------------------------------------------------------------|----------------------------------|---------------------|----------------|-----------|
| usehold Members<br>er the total number of household members (total shou | ild include students from previous page).                     |                                  |                     |                |           |
| al Household Members *                                                  | na netade atalenta nom previous page).                        |                                  |                     |                |           |
| a national member of your bausahold (includi                            | nd yourself infants, etc.) over if they do not receive income | Et al do not pood to be added at | Thin .              |                |           |
|                                                                         | ····                                                          | adents do not need to be added a | 3ani.               |                |           |
| earch Q                                                                 |                                                               |                                  |                     |                | 0         |
| lame                                                                    |                                                               | ≡ Wage                           |                     |                | =         |
| ohn Doe Senior                                                          |                                                               | \$13,847.88 Annually             |                     |                | 1         |
| ane Doe Doe                                                             |                                                               | \$150.00 Weekly                  |                     |                |           |
|                                                                         |                                                               |                                  |                     |                |           |
|                                                                         |                                                               |                                  |                     |                |           |
|                                                                         |                                                               |                                  | items per 10        | * 1 - 2 of 2 < | > Page: 1 |
|                                                                         |                                                               |                                  | F-0                 |                |           |

• Add each member of your household (including yourself, infants, etc.) even if they do not have an income. \**Students do not need to be entered again*.

| 0 |
|---|
| 0 |
| ٥ |
| o |
|   |
|   |
|   |
|   |
|   |
|   |
|   |
|   |
|   |
|   |
|   |
|   |
|   |
|   |

• When all household members have been added, click 'Next'. \*If entering more than one household member, click 'Save & Add New'. Once all members have been entered, click, 'Save & Close'.

|                                  |                            | A 0 5 6                                                                                                    | ) ±   |
|----------------------------------|----------------------------|----------------------------------------------------------------------------------------------------|-------|
|                                  |                            | Household Member                                                                                                    | ×     |
|                                  | ents (i) Household Members | (i) The John Last Marrie * Dee Senior                                                                                                    |       |
| de students from previous page). |                            | Report total income (before taxes) for each source in who<br>dollars only.<br>If no income is received from any source, leave the fields<br>blank. By delng so, you are certifying (promising) there is a<br>income for remort. | ° @   |
|                                  |                            | Work                                                                                                    |       |
|                                  |                            | \$999.99   How allest? *                                                                                                    | ~     |
|                                  |                            | Welfare, Child Support, Alimony                                                                                                    |       |
|                                  |                            | \$154.00 (Monthly)                                                                                                    | *     |
|                                  |                            | Pension, Retirement, Other                                                                                                    |       |
| <b></b>                          |                            | \$0.00 Annually                                                                                                    | *     |
|                                  |                            | Unemployment                                                                                                    |       |
|                                  |                            | \$0.00 Annually                                                                                                    | *     |
| ADD HOUSEHOLD MEM                | IER                        |                                                                                                    |       |
|                                  |                            |                                                                                                    |       |
|                                  |                            |                                                                                                    |       |
|                                  |                            |                                                                                                    |       |
|                                  |                            |                                                                                                    |       |
|                                  |                            |                                                                                                    |       |
|                                  |                            | CANCEL SAVE & ADD NEW SAVE &                                                                                                    | CLOSE |

- Review your application.
- If any area needs edited, click on the blue pencil to the right of the category. Once all edits have been made and if all other areas are correct, click 'Next'.

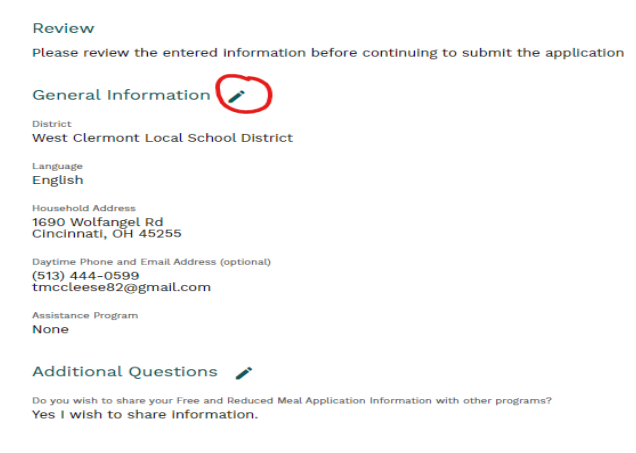

• Once all edits have been made and if all other areas are correct, click 'Next'.

| EXPORT -                                             |                                        | Items per 10<br>page: | * 1 - 2 of 2 | > Page: 1 |
|------------------------------------------------------|----------------------------------------|-----------------------|--------------|-----------|
| Student Income<br>\$0.00 Annually                    |                                        |                       |              |           |
| Household Members 🖌<br>Total Household Members.<br>4 |                                        |                       |              |           |
| Search Q                                             |                                        |                       |              |           |
| Name                                                 | III Vege                               |                       |              | =         |
| John Des Sener<br>Jane Doe Doe                       | 813,847,888 Accounty<br>8150,00 Weekby |                       |              |           |
|                                                      |                                        | items per 10<br>page: | • 1 - 2 of 2 | > Page: 1 |
| RACK                                                 |                                        |                       |              | NEXT      |

• On next screen, enter ethnicity and race or 'Not Answered' from the drop down box.

| al Application                                                                                                    | 1                                                                                                    |                                                                                                    |                                                                                                    |                                                                                                    |                                                                                                    |                                                                                                    |
|----------------------------------------------------------------------------------------------------|----------------------------------------------------------------------------------------------------|----------------------------------------------------------------------------------------------------|----------------------------------------------------------------------------------------------------|----------------------------------------------------------------------------------------------------|----------------------------------------------------------------------------------------------------|----------------------------------------------------------------------------------------------------|
| General Info                                                                                                    | Additional Questions                                                                                                    | C Letter to Household                                                                                                    | Students                                                                                                    | C Household Members                                                                                                    | Ø Ferriew                                                                                                    | 🕜 Subri                                                                                                    |
| ien & Submit                                                                                                    |                                                                                                    |                                                                                                    |                                                                                                    |                                                                                                    |                                                                                                    |                                                                                                    |
| asse review the entere                                                                                                    | d information before continuing to submit th                                                                                                    | e application                                                                                                    |                                                                                                    |                                                                                                    |                                                                                                    |                                                                                                    |
| emographics                                                                                                    |                                                                                                    |                                                                                                    |                                                                                                    |                                                                                                    |                                                                                                    |                                                                                                    |
| are required to ask                                                                                                    | for information about your children's race a                                                                                                    | nd ethnicity. This information is important                                                                                                    | and helps to make sure we are                                                                                                    | fully serving our community. Responding                                                                                                    | to this section is optional and                                                                                                    | does not affect y                                                                                                    |
| miky                                                                                                    | (line)                                                                                                    |                                                                                                    |                                                                                                    |                                                                                                    |                                                                                                    |                                                                                                    |
| ot Answered                                                                                                    | * Urkro                                                                                                    | un.                                                                                                    | ·                                                                                                    |                                                                                                    |                                                                                                    |                                                                                                    |
|                                                                                                    |                                                                                                    |                                                                                                    |                                                                                                    |                                                                                                    |                                                                                                    |                                                                                                    |
| ater the name of t                                                                                                    | he household member completing t                                                                                                    | he application.                                                                                                    |                                                                                                    |                                                                                                    |                                                                                                    |                                                                                                    |
| certify (promise) that<br>formation. I am aware                                                                                                    | all information on this application is true ar<br>that it i purposely give false information, my                                                                                                    | d that all income is reported. I understan<br>children may lose meal benefits, and I may                                                                                                    | d that this information is given i<br>be prosecuted under applicable                                                                                                    | n connection with the receipt of Federal f<br>State and Federal laws."                                                                                                    | unds, and that school officials r                                                                                                    | wy verity (check) t                                                                                                    |
| igned By *                                                                                                    |                                                                                                    |                                                                                                    | Last 4 digits of SSN                                                                                                    |                                                                                                    |                                                                                                    |                                                                                                    |
|                                                                                                    |                                                                                                    |                                                                                                    | No SSN                                                                                                    |                                                                                                    |                                                                                                    |                                                                                                    |
| to Rishard B. Ressell N.<br>eds. You must include<br>other child or you list a<br>sun child or you list a<br>sun child or when you i<br>fininistration and onlose<br>to program reviews, and<br>accordance with Red-<br>lentity and sexual orien<br>rogram information ma<br>anguage), should conta- | ational School Lusch Act requires the inform<br>the lust from digits of the social society in<br>Supplemental Multiton Assistance Proglam<br>Common of the lusch and Proceedings program<br>law contrectment officials to help them loos<br>in click it rights are and U.S. Department of<br>rational, disbibility, age, or reprisal or retaining<br>to be made available in languages other the<br>tit the responsible state or local agency that | atation on this application. Nou do not have<br>intered of the primary wage earner or either<br>(DINAC), temporary Assistance for Needo',<br>L'ANNE (DINAC), temporary Assistance<br>(DINAC), temporary assistance<br>into Modulators of program rules.<br>University of the second second<br>of the processing of the second second<br>of the program of UBDA's TARTORS<br>administrate the program of UBDA's TARTORS | to give the information, but if ye<br>adult household member who<br>arantike (IANP) Hogam or Tood<br>inflavecuity number. We will use<br>with education, hosith, and nu<br>with education, hosith, and nu<br>and policies, this institution is p<br>equire alternative means of cor<br>Center at (202) 720-2800 (voice | a do not submit all needed information, where the security in Distribution Program control in Security in Distribution Program control in Security in Propriation of the Security in the security in the security of the security of the se | e cannot approve your child for<br>umber is not required when you<br>not 010700 case number or other<br>dis weighber for fever or reduced<br>od, or determine benefits for this<br>a of rase, color, national origin,<br>a for ase, color, national origin,<br>or (e.g., Bratile, large print, audi<br>Irral Relay Service at (BCO) 977-9 | free or reduced pri<br>apply on behalf or<br>r FDTRI tokentifier<br>price meaks, and<br>if programs, auditi<br>iex (including geno<br>ptapo, American S<br>330. |
| ter all of the informati                                                                                                    | on requested in the form. To request a copy                                                                                                    | of the complaint form, call (866) 632-9992                                                                                                    | Submit your completed form or                                                                                                    | letter to USDA by:                                                                                                    | TWITTE A LETTER AUGRESSED TO US                                                                                                    | and provide in t                                                                                                    |
| mail: U.S. Department<br>fice of the Assistant 5<br>00 independence Aven<br>ashington, D.C. 20210                                                                                                    | of Agriculture<br>icretary for CML Rights<br>us, SW<br>0410;                                                                                                    |                                                                                                    |                                                                                                    |                                                                                                    |                                                                                                    |                                                                                                    |
| fax: (202) 690-7442; or                                                                                                    |                                                                                                    |                                                                                                    |                                                                                                    |                                                                                                    |                                                                                                    |                                                                                                    |
| email: program.intake;                                                                                                    | gusda.gov.                                                                                                    |                                                                                                    |                                                                                                    |                                                                                                    |                                                                                                    |                                                                                                    |
|                                                                                                    |                                                                                                    |                                                                                                    |                                                                                                    |                                                                                                    |                                                                                                    |                                                                                                    |
| is institution is an equ                                                                                                    | al opportunity provider.                                                                                                    |                                                                                                    |                                                                                                    |                                                                                                    |                                                                                                    |                                                                                                    |

• Type your name and enter the last four of your social security number (or click, "I do not have a social security number"). Click 'Submit'.

| leal Application                                                                                                    |                                                                                                    |                                                                                                    |                                                                                                    |                                                                                                    |                                                                                                    |
|----------------------------------------------------------------------------------------------------|----------------------------------------------------------------------------------------------------|----------------------------------------------------------------------------------------------------|----------------------------------------------------------------------------------------------------|----------------------------------------------------------------------------------------------------|----------------------------------------------------------------------------------------------------|
| General Info Additional Questions                                                                                                    | Letter to Household                                                                                                    | Students                                                                                                    | Household Members                                                                                                    | Review                                                                                                    | 🕜 Sub                                                                                                    |
| Sign & Submit                                                                                                    |                                                                                                    |                                                                                                    |                                                                                                    |                                                                                                    |                                                                                                    |
| Please review the entered information before continuing to se                                                                                                    | ubmit the application                                                                                                    |                                                                                                    |                                                                                                    |                                                                                                    |                                                                                                    |
| Demographics                                                                                                    |                                                                                                    |                                                                                                    |                                                                                                    |                                                                                                    |                                                                                                    |
| We are required to ask for information about your children's<br>children's eligibility for free or reduced price meals.                                                                                                    | s race and ethnicity. This information is important                                                                                                    | and helps to make sure we are                                                                                                    | e fully serving our community. Responding                                                                                                    | to this section is optional and                                                                                                    | does not affect y                                                                                             |
| Ethnicity                                                                                                    | Rece                                                                                                    |                                                                                                    |                                                                                                    |                                                                                                    |                                                                                                    |
| Not Answered                                                                                                    | Unknown                                                                                                    |                                                                                                    |                                                                                                    |                                                                                                    |                                                                                                    |
| Enter the name of the household member comp                                                                                                    | eting the application.                                                                                                    |                                                                                                    |                                                                                                    |                                                                                                    |                                                                                                    |
| 'I certify (promise) that all information on this application is<br>information. I am aware that if I purposely give false informat                                                                                                    | true and that all income is reported. I understand<br>ion, my children may lose meal benefits, and I may l                                                                                                    | that this information is given i<br>be prosecuted under applicable                                                                                                    | n connection with the receipt of Federal fi<br>State and Federal laws."                                                                                                    | unds, and that school officials r                                                                                                    | may verify (check) t                                                                                          |
| Signed By *                                                                                                    |                                                                                                    | Last 4 digits of SSN                                                                                                    |                                                                                                    |                                                                                                    |                                                                                                    |
|                                                                                                    |                                                                                                    | No SSN                                                                                                    |                                                                                                    |                                                                                                    |                                                                                                    |
| The Richard B. Russell National School Lunch Act requires th<br>meals. You must include the last four digits of the social see<br>foster child or you list a Supplemental Nutrition Assistance<br>your child or when you indicate that the adult household m<br>administration and environment of the lunch and breakfast<br>for program reviews, and Law enforcement officials to help the | e information on this application. You do not have t<br>urity number of the primary wage earner or other r<br>Program (SNAP), Temporary Assistance for Needy Fs<br>maber signing the application does not have a soci<br>organars. We may share your eligibility information<br>em look into violations of program rules. | o give the information, but if ye<br>adult household member who<br>milles (TANF) Program or Food<br>al security number. We will use<br>with education, health, and nu | w do not submit all needed information, w<br>laps the application. The social security n<br>Distribution Program on Indian Reservatio<br>your information to determine If your chi<br>riftion programs to help them evaluate, fur | e cannot approve your child for<br>imber is not required when you<br>ns (FDPIR) case number or othin<br>id is eligible for free or reduced<br>d, or determine benefits for the | free or reduced pr<br>u apply on behalf o<br>er FDPIR identifier<br>d price meals, and<br>eir programs, audit |
| n accordance with federal civil rights law and U.S. Departm<br>dentity and sexual orientation), disability, age, or reprisal or r                                                                                                    | ent of Agriculture (USDA) civil rights regulations ar<br>etaliation for prior civil rights activity.                                                                                                    | nd policies, this institution is p                                                                                                    | rohibited from discriminating on the basis                                                                                                    | of race, color, national origin,                                                                                                    | sex (including ger                                                                                            |
| Program information may be made available in languages o<br>anguage), should contact the responsible state or local ager                                                                                                    | ther than English. Persons with disabilities who re<br>icy that administers the program or USDA's TARGET                                                                                                    | quire alternative means of cor<br>Center at (202) 720-2600 (voice                                                                                                    | nmunication to obtain program informatio<br>and TTY) or contact USDA through the Fed                                                                                                    | n (e.g., Braille, large print, audi<br>eral Relay Service at (800) 877-8                                                                                                    | iotape, American 1<br>3339.                                                                                   |
| to file a program complaint of discrimination, complete the<br>etter all of the information requested in the form. To request                                                                                                    | USDA Program Discrimination Complaint Form, (AD-<br>a copy of the complaint form, call (866) 632-9992.                                                                                                    | 3027) found online at: How to I<br>Submit your completed form or                                                                                                    | The a Complaint, and at any USDA office, or<br>letter to USDA by:                                                                                                    | write a letter addressed to US                                                                                                    | DA and provide in                                                                                             |
| 1. mail: U.S. Department of Agriculture<br>Office of the Assistant Secretary for Civil Rights<br>1400 Independence Avenue, SW<br>Washington, D.C. 20250-3410;                                                                                                    |                                                                                                    |                                                                                                    |                                                                                                    |                                                                                                    |                                                                                                    |
| 2. fax: (202) 690-7442; or                                                                                                    |                                                                                                    |                                                                                                    |                                                                                                    |                                                                                                    |                                                                                                    |
| 8. email: program.intake@usda.gov.                                                                                                    |                                                                                                    |                                                                                                    |                                                                                                    |                                                                                                    |                                                                                                    |
| This institution is an equal opportunity provider.                                                                                                    |                                                                                                    |                                                                                                    |                                                                                                    |                                                                                                    |                                                                                                    |
| RACK                                                                                                    |                                                                                                    |                                                                                                    |                                                                                                    |                                                                                                    |                                                                                                    |

• Once the Application has been submitted, a box with your reference code will pop up. Keep this for your records. Click 'Okay'.

| t Meal Application                                                                                                    |                                                                                                    |                                                                                                    |                                                                                                    |                                                                                                    |                                                                                                    |
|----------------------------------------------------------------------------------------------------|----------------------------------------------------------------------------------------------------|----------------------------------------------------------------------------------------------------|----------------------------------------------------------------------------------------------------|----------------------------------------------------------------------------------------------------|----------------------------------------------------------------------------------------------------|
| @ General Info                                                                                                    | 🖉 Letter to Household                                                                                                    | Students                                                                                                    | Household Members                                                                                                    | Review                                                                                                    | 🕜 Subr                                                                                                    |
| Sign & Submit                                                                                                    |                                                                                                    |                                                                                                    |                                                                                                    |                                                                                                    |                                                                                                    |
| Please review the entered information before continuing t                                                                                                    | o submit the application                                                                                                    |                                                                                                    |                                                                                                    |                                                                                                    |                                                                                                    |
| Demographics                                                                                                    |                                                                                                    |                                                                                                    |                                                                                                    |                                                                                                    |                                                                                                    |
| We are required to ask for information about your childr<br>children's eligibility for free or reduced price meals.                                                                                                    | en's race and ethnicity. This information is important a                                                                                                    | nd helps to make sure we are                                                                                                    | e fully serving our community. Responding                                                                                                    | to this section is optional and                                                                                                    | does not affect y                                                                                                    |
| fitheity-                                                                                                    | Race-                                                                                                    |                                                                                                    |                                                                                                    |                                                                                                    |                                                                                                    |
| Not Answered                                                                                                    | Unknown                                                                                                    |                                                                                                    |                                                                                                    |                                                                                                    |                                                                                                    |
| *I certify (promise) that all information on this application<br>information. I am aware that if I purposely give false inform                                                                                                    | n is true and that all income is reported. I understand<br>mation, my children may lose meal benefits, and I may b                                                                                                    | that this information is given i<br>e prosecuted under applicable                                                                                                    | in connection with the receipt of Federal fr<br>State and Federal laws."                                                                                                    | unds, and that school officials m                                                                                                    | ay verify (check)                                                                                                    |
| Signed By *                                                                                                    |                                                                                                    | Last & digits of SSN                                                                                                    |                                                                                                    |                                                                                                    |                                                                                                    |
|                                                                                                    |                                                                                                    |                                                                                                    |                                                                                                    |                                                                                                    |                                                                                                    |
|                                                                                                    |                                                                                                    | No SSN                                                                                                    |                                                                                                    |                                                                                                    |                                                                                                    |
| much, two much include the buff for diges of the solar<br>borner of the row in the hoppmental difference Assister<br>borner of the row in the hoppmental difference Assister<br>and the row in the hoppmental difference Assister<br>and the row in the hoppmental difference and the<br>difference and the hoppmental difference and the<br>hoppmental difference and the hoppmental difference<br>and the hoppmental difference and the hoppmental<br>difference and the hoppmental difference and the<br>hoppmental difference and the hoppmental<br>difference and the hoppmental difference and the<br>hoppmental difference and the hoppmental<br>difference and the hoppmental difference and the<br>hoppmental difference and the hoppmental<br>difference and the hoppmental difference and the<br>hoppmental difference and the hoppmental<br>difference and the hoppmental difference and the<br>hoppmental difference and the hoppmental<br>difference and the hoppmental difference and the<br>hoppmental difference and the hoppmental<br>difference and the hoppmental difference and the<br>hoppmental difference and the hoppmental<br>difference and the hoppmental difference and the<br>hoppmental difference and the hoppmental difference and the<br>hoppmental difference and the hoppmental difference | becurry method of the philary wege surprise of other<br>origing IDSM/ improved a surprise of the setty in<br>a comparing IDSM/ improved and surprise of the setty in<br>a program, we may also your alignitify information<br>at programs, we may also your alignitify information<br>of programs, we may also your alignitify information<br>or resultation for proto child (general surprise) and the<br>origination of the compliant of the surprise<br>genery that administers the program or USDA's MaGET one,<br>a the USDA regime Directomation Compliant from, (ab-<br>tion of the compliant form, call (biol) (632–962). | ditt household member who<br>milles (TMMF) Program or Food<br>I security number. We will use<br>with education, health, and mut<br>d policies, this institution is p<br>juice alternative means of con-<br>enters at (2027) 720-2000 (voice<br>027) found online at: How to f<br>submit your completed form or | signs the application. The social security mo-<br>bothwholes Program on Indum Reservator<br>your information to determine if your dif-<br>tion regiments table them remained, fur<br>workbitted from discriminating on the basis<br>monutestation to obtain uppare information<br>and TTTy or contains uppare information<br>and TTTy or contains uppare information<br>and TTTy or contains uppare information<br>and TTTy or contains uppare information<br>and TTTy or contains uppare information<br>and TTTy or contains uppare information<br>and TTTy or contains uppare information<br>and TTTy or contains uppare information<br>and TTTy or contains uppare information<br>and TTTy or contains uppare information<br>and TTTy or contains uppare information and the part<br>of the source of the source of the source of the source<br>of the source of the source of the source of the source<br>of the source of the source of the source of the source<br>of the source of the source of the source of the source<br>of the source of the source of the source of the source of the source<br>of the source of the source of the source of the source of the source<br>of the source of the source of the | imber in pot required when you<br>res (DPR) case number or other<br>of s aligible for free or reduced<br>d, or determine benefits for the<br>of race, color, national orign, s<br>on (e.g., Braille, large print, audic<br>ran feally service at (200) 877-86<br>write a letter addressed to USC | apply on behalf i<br>r EDFIR identifier<br>price meals, and<br>ir programs, audit<br>ex (including gen<br>itape, American S<br>339.<br>A and provide in |
| 1400 Independence Avenue, SW<br>Washington, D.C. 20250-9410;                                                                                                    |                                                                                                    |                                                                                                    |                                                                                                    |                                                                                                    |                                                                                                    |
| 3. email: program intakedusda.rov.                                                                                                    |                                                                                                    |                                                                                                    |                                                                                                    |                                                                                                    |                                                                                                    |
| This institution is an equal opportunity provider.                                                                                                    |                                                                                                    |                                                                                                    |                                                                                                    |                                                                                                    | _                                                                                                    |
| BACK                                                                                                    |                                                                                                    |                                                                                                    |                                                                                                    |                                                                                                    | SUBM                                                                                                    |

\*Note: You must apply for Free or Reduced Meals <u>every</u> school year. The School year runs from July 1<sup>st</sup> thru June 30<sup>th</sup>. Applications for the upcoming school year will be available after July 10<sup>th</sup> each year.

\*\*Note: We are unable to process payments for Breakfast and Lunch accounts through LINQ Connect. To make payments to a student's meal account, pay school fees, etc. please visit <u>https://www.payschoolscentral.com</u>.